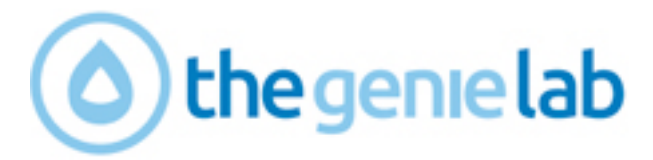

# Shopify Retailer Map App HELP MANUAL

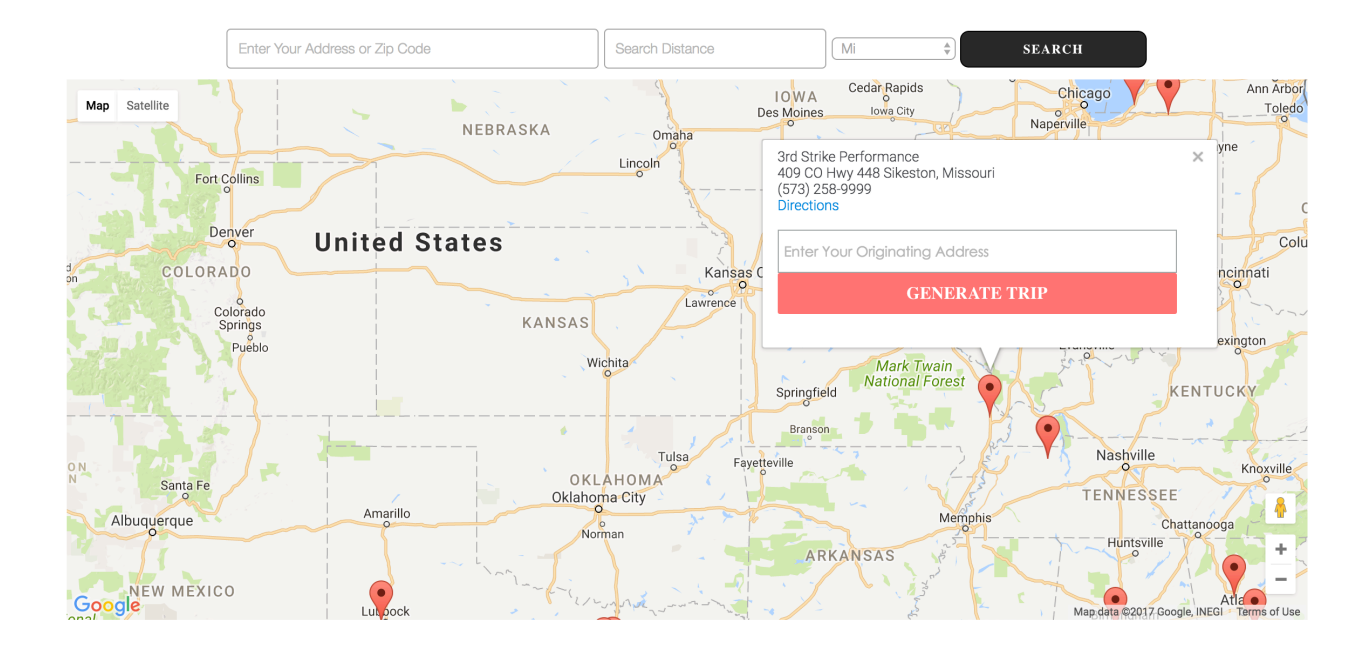

Version: 0.1 Dated: 19th June' 2017

#### Introduction

Hello and Welcome to the Retailer Map Application. This application is to work with your Shopify Store in order to give your retailers visibility on a Geographical Map of your country/region to assist your client base to find your retailers easily as well as obtaining directions to their location if necessary. We hope you find this tool useful as it will hopefully display your network and reach of your products on this map feature.

#### **CONTENTS**

| 1) | Map Settings page                    | 3  |
|----|--------------------------------------|----|
| 2) | Add retailer to the map              | 4  |
| 3) | Mark existing customers as retailers | 6  |
| 4) | View Retailer Map Page               | 8  |
| 5) | Hide/Show Retailers on Map           | 9  |
| 6) | View List of existing retailers      | 10 |
| 7) | Modify existing retailer             | 12 |
| 8) | Remove existing retailer             | 13 |
| 9) | Add the Map Page to the store Menu   | 14 |

#### **MAP SETTINGS PAGE**

Settings page appear only once, the title required to submit here will appear on the frontend map page.

| Batheria and the second second se |                                               |                                 |              |      |
|----------------------------------------------------------------------------------------------------|-----------------------------------------------|---------------------------------|--------------|------|
|                                                                                                    |                                               |                                 |              | HELP |
|                                                                                                    | MAP SETTINGS                                  |                                 |              |      |
|                                                                                                    |                                               |                                 |              |      |
|                                                                                                    | DISPLAY RETAILER NAME & ADDRESS TILING GRID * | Yes                             |              |      |
|                                                                                                    | MAP PAGE TITLE *                              | Enter Map Frontend Title        |              |      |
|                                                                                                    | A                                             | DD MAP SETTINGS                 |              |      |
|                                                                                                    | (*) represents required fields                |                                 |              |      |
|                                                                                                    |                                               |                                 | Back To Main |      |
| ABOUT US SUPPORT/FAQ                                                                                                    |                                               |                                 |              |      |
|                                                                                                    |                                               |                                 |              |      |
|                                                                                                    |                                               |                                 |              |      |
|                                                                                                    |                                               |                                 |              |      |
|                                                                                                    |                                               |                                 |              |      |
|                                                                                                    |                                               |                                 |              |      |
|                                                                                                    |                                               |                                 |              |      |
|                                                                                                    |                                               |                                 |              |      |
|                                                                                                    |                                               |                                 |              |      |
|                                                                                                    |                                               |                                 |              |      |
|                                                                                                    |                                               |                                 |              |      |
| 🗄 Retailers Map App                                                                                                    |                                               |                                 |              |      |
|                                                                                                    |                                               |                                 |              | HELP |
|                                                                                                    | WELCOME TO RETAILERS MAP APP                  |                                 |              |      |
|                                                                                                    |                                               |                                 |              |      |
|                                                                                                    | Your map setting                              | gs has been added successfully! |              |      |
|                                                                                                    |                                               | BACK TO MAIN                    |              |      |
|                                                                                                    | LIST OF                                       | RETAILERS ON THE MAP            |              |      |
|                                                                                                    | ADD A NE                                      | W RETAILER ON THE MAP           |              |      |
|                                                                                                    |                                               |                                 |              |      |

ABOUT US SUPPORT/FAQ

# ADD RETAILER TO MAP

Click button "Add a new retailer on the map" to add new retailers.

| Batteria and the second second se |                                                                                                    |      |
|----------------------------------------------------------------------------------------------------|----------------------------------------------------------------------------------------------------|------|
|                                                                                                    | WELCOME TO RETAILERS MAP APP                                                                                 | HELP |
|                                                                                                    |                                                                                                    |      |
|                                                                                                    | ADD A NEW RETAILER ON THE MAP                                                                                |      |
|                                                                                                    | MARK EXISTING CUSTOMERS AS RETAILERS                                                                         |      |
|                                                                                                    | PREVIEW MAP PAGE                                                                                             |      |
|                                                                                                    | Note: Please click on the "REGENERATE MAP PAGE BUTTON" if the theme of the store change. REGENERATE MAP PAGE |      |
| ABOUT US SUPPORT/FAQ                                                                                                    |                                                                                                    |      |
|                                                                                                    |                                                                                                    |      |
|                                                                                                    |                                                                                                    |      |

Fill-out the fields of the form. If the provided email does not exists within the customers' listing of your current store, an invitation email will be send to that retailer to sign up on that store. If select send notification to retailer "No" then in that case no invitation email will send to that retailer.

This allows the tool to ensure that an account is present, and accessible for the retailer to access on the store, and is correctly registered.

| 🗄 Retailers Map App           |                         |                 |    |  |  |  |  |  |  |
|-------------------------------|-------------------------|-----------------|----|--|--|--|--|--|--|
| ADD A NEW RETAILER ON THE MAP |                         |                 |    |  |  |  |  |  |  |
|                               | Business Name *         |                 |    |  |  |  |  |  |  |
|                               | Email *                 |                 |    |  |  |  |  |  |  |
|                               | Address *               |                 |    |  |  |  |  |  |  |
|                               | Phone                   |                 |    |  |  |  |  |  |  |
|                               | Fax                     |                 |    |  |  |  |  |  |  |
|                               | Note (Any Text)         |                 |    |  |  |  |  |  |  |
|                               | Send Notification To    | Retailer? * Yes | \$ |  |  |  |  |  |  |
|                               | SAVE NEW RETAILER       |                 |    |  |  |  |  |  |  |
|                               | (*) represents required | fields          |    |  |  |  |  |  |  |

Click "Save New Retailer" button after filing out all the required fields.

#### The confirmation page is listed below.

| 85 | Retailers Map App |  |
|----|-------------------|--|
|    |                   |  |

| VELCOME TO RETAILERS MAP APP                       |
|----------------------------------------------------|
| Authorised Retailer added to the map successfully! |
| BACK TO MAIN                                       |
| LIST OF RETAILERS ON THE MAP                       |
| ADD A NEW RETAILER ON THE MAP                      |

ABOUT US SUPPORT/FAQ

#### MARK EXISTING CUSTOMERS AS RETAILERS

If you have retailers already in your Store as customers, then click "Mark Existing Customers As Retailers" button to add existing store customers on the map.

| Batheria Batheria |                                      |             |                                       |              |                              |                      |                     |  |      |  |
|----------------------------------------------------------------------------------------------------|--------------------------------------|-------------|---------------------------------------|--------------|------------------------------|----------------------|---------------------|--|------|--|
| WELCOME TO RETAILERS MAP APP                                                                                                    |                                      |             |                                       |              |                              |                      |                     |  | HELP |  |
|                                                                                                    | LIST OF RETAILERS ON THE MAP         |             |                                       |              |                              |                      |                     |  |      |  |
|                                                                                                    | ADD A NEW RETAILER ON THE MAP        |             |                                       |              |                              |                      |                     |  |      |  |
|                                                                                                    | MARK EXISTING CUSTOMERS AS RETAILERS |             |                                       |              |                              |                      |                     |  |      |  |
|                                                                                                    | PREVIEW MAP PAGE                     |             |                                       |              |                              |                      |                     |  |      |  |
|                                                                                                    |                                      |             | Note: Please click on the "REGENERATI | E MAP PAGE I | BUTTON" if the theme of PAGE | of the store change. |                     |  |      |  |
| ABOUT US SUPPORT/FAQ                                                                                                    |                                      |             |                                       |              |                              |                      |                     |  |      |  |
|                                                                                                    |                                      |             |                                       |              |                              |                      |                     |  |      |  |
|                                                                                                    |                                      |             |                                       |              |                              |                      |                     |  |      |  |
| ucts                                                                                                    |                                      |             |                                       |              |                              |                      |                     |  |      |  |
|                                                                                                    |                                      |             |                                       |              |                              |                      |                     |  |      |  |
|                                                                                                    |                                      |             |                                       |              |                              |                      |                     |  |      |  |
| 🗄 Retailers Map App                                                                                                    |                                      |             |                                       |              |                              |                      |                     |  |      |  |
|                                                                                                    |                                      |             |                                       |              |                              |                      |                     |  | HELP |  |
|                                                                                                    |                                      |             | Existi                                | ing Cust     | omers                        |                      |                     |  |      |  |
|                                                                                                    |                                      |             |                                       |              |                              |                      |                     |  |      |  |
|                                                                                                    |                                      |             | Enter Customer Tag:                   |              | Fetch                        | Customers            |                     |  |      |  |
|                                                                                                    |                                      | Name        | Email                                 | Orders       | Last Order Id                | Total Spent          | Action              |  |      |  |
|                                                                                                    |                                      | Siccured IK | christian@thegenielab.com             | 0            |                              | 0.00                 | APPROVE AS RETAILER |  |      |  |
|                                                                                                    |                                      | Siccipson   | си покальчение езиссиранискоги        | 0            |                              | 0.00                 | APPROVE AS RETAILER |  |      |  |
| Next Page<br>Prev Page<br>Back To Main                                                                                                    |                                      |             |                                       |              |                              |                      |                     |  |      |  |
| ABOUT US SUPPORT/FAQ                                                                                                    |                                      |             |                                       |              |                              |                      |                     |  |      |  |

Click on "Approve As Retailer" link close to any customer listing to mark as retailer.

#### **RETAILER MAP APP HELP MANUAL**

| 🗄 Retailers Map App  |                        |                  |                                |              |                |       |             |                       |
|----------------------|------------------------|------------------|--------------------------------|--------------|----------------|-------|-------------|-----------------------|
|                      |                        |                  |                                |              |                |       |             |                       |
|                      |                        |                  |                                |              |                |       |             |                       |
|                      |                        |                  | Exist                          | ing Cust     | omers          |       |             |                       |
|                      |                        |                  |                                |              |                |       |             |                       |
|                      |                        |                  | Your request ha                | s been proce | ssed successfu | illy! |             |                       |
|                      |                        |                  |                                |              |                |       |             |                       |
|                      |                        |                  | Enter Customer Tag:            |              |                | Fetch | Customers   |                       |
|                      |                        | Nome             | Empli                          | Ordere       | Lost Orde      | n lal | Total Spant | Antion                |
|                      |                        | Christian Dahiar | Email                          | Orders       | Last Orde      | ria   | o oo        |                       |
|                      | 0                      | Siccurel IK      | christian behiar@siccupsuk.com | 0            |                |       | 0.00        |                       |
|                      |                        | olocupsort       | chinatian.benierealcoupaux.com | 0            |                |       | 0.00        | A THOTE AS TIE IAILEN |
|                      |                        |                  |                                |              |                |       |             | APPROVE AS RETAILER   |
|                      |                        |                  |                                |              |                |       |             |                       |
|                      | Next Page<br>Prev Page |                  |                                |              |                |       |             |                       |
|                      | Back To Main           |                  |                                |              |                |       |             |                       |
|                      |                        |                  |                                |              |                |       |             |                       |
| ABOUTUS SUPPORT/FAO  |                        |                  |                                |              |                |       |             |                       |
| ABOUT 03 SUPPORT/FAQ |                        |                  |                                |              |                |       |             |                       |

### **VIEW LIST OF EXISTING RETAILERS**

This feature is to display the current Retailers that are eligible to be on the map. This does not mean that they are all showing (please see the following page on how to display a retailer, or hide them from the map).

Click "List of Retailers On Map" button to view all retailers added into the system. Further changes to any retailer data can be made from there.

| 🗄 Retailers Map App |                                                                                          |      |
|---------------------|------------------------------------------------------------------------------------------|------|
|                     |                                                                                          | HELP |
|                     | WELCOME TO RETAILERS MAP APP                                                             |      |
|                     |                                                                                          |      |
|                     | LIST OF RETAILERS ON THE MAP                                                             |      |
|                     | ADD A NEW RETAILER ON THE MAP                                                            |      |
|                     | MARK EXISTING CUSTOMERS AS RETAILERS                                                     |      |
|                     | PREVIEW MAP PAGE                                                                         |      |
|                     | Note: Please click on the "REGENERATE MAP PAGE BUTTON" if the theme of the store change. |      |
|                     | REGENERATE MAP PAGE                                                                      |      |
|                     |                                                                                          |      |

ABOUT US SUPPORT/FAQ

# **HIDE/ SHOW RETAILERS ON MAP**

This feature is how you put a retailer on the map, or hide them from the map – all the while still being a retailer.

Click "Activate" or the "Deactivate" link close to any retailer record to show/hide retailers on the map page.

| Et Retailers Map App |                      |                           |                                                    |            |            |                                        |              |              |             |                                        |
|----------------------|----------------------|---------------------------|----------------------------------------------------|------------|------------|----------------------------------------|--------------|--------------|-------------|----------------------------------------|
|                      |                      |                           |                                                    |            |            |                                        |              |              |             |                                        |
|                      |                      |                           |                                                    |            |            |                                        |              |              |             | HELP                                   |
| MA                   | AP AUTHO             | RISED RETAILER            | S                                                  |            |            |                                        |              |              |             |                                        |
|                      |                      | 071710                    |                                                    |            |            |                                        |              |              |             |                                        |
| VIE                  | W RETAILERS BY       | STATUS:                   |                                                    |            |            |                                        |              |              |             |                                        |
|                      |                      | ACTIVE                    | RETAILERS ON THE MAP                               |            |            | INA                                    | CTIVE RETAIL | ERS ON THE M | ЛАР         |                                        |
|                      |                      |                           |                                                    |            |            |                                        |              |              |             |                                        |
|                      |                      |                           |                                                    |            |            |                                        |              |              |             |                                        |
|                      | Business<br>Name     | Email                     | Address                                            | Phone      | Fax        | Note                                   | Latitude     | Logitude     | Edit/Delete | Activate/Deactivate Retailer<br>Action |
|                      | Christian Behier     | christian@thegenielab.com | 8 Elizabeth Avenue Barry United Kingdom<br>CF629XB |            |            |                                        | 51.4217658   | -3.2746682   | Edit Delete | Deactivate Retailer                    |
|                      | TheGenieLab          | wish@thegenielab.com      | Flat 1, 170 Newport Road, Roath                    | 7594615421 | 7594615421 | Open Hors: Mon-Sat (9:00 am - 5:00 pm) | 51.4908216   | -3.1561807   | Edit Delete | Deactivate Retailer                    |
| Ва                   | ck To Retailers List | ing                       |                                                    |            |            |                                        |              |              |             | Back To Main                           |
|                      |                      |                           |                                                    |            |            |                                        |              |              |             |                                        |
| ABOUT US SUPPORT/FAQ |                      |                           |                                                    |            |            |                                        |              |              |             |                                        |
|                      |                      |                           |                                                    |            |            |                                        |              |              |             |                                        |
|                      |                      |                           |                                                    |            |            |                                        |              |              |             |                                        |
|                      |                      |                           |                                                    |            |            |                                        |              |              |             |                                        |
|                      |                      |                           |                                                    |            |            |                                        |              |              |             |                                        |

By default the listing shows the list of active retailers on the map. Inactive or active retailers can be viewed by clicking on the buttons mentioned at the top of the page.

ounts\_next

# **PREVIEW RETAILER MAP PAGE**

Click on "Preview Map Page" button to view the map front-end page of the store. It shows all the listing of added retailers with their respective addresses marked visually on the map.

| 🗄 Retailers Map App  |                                                                                                    |      |
|----------------------|----------------------------------------------------------------------------------------------------|------|
|                      | WELCOME TO RETAILERS MAP APP                                                                                 | HELP |
|                      |                                                                                                    |      |
|                      | LIST OF RETAILERS ON THE MAP                                                                                 |      |
|                      | ADD A NEW RETAILER ON THE MAP                                                                                |      |
|                      | MARK EXISTING CUSTOMERS AS RETAILERS                                                                         |      |
|                      | PREVIEW MAP PAGE                                                                                             |      |
|                      | Note: Please click on the "REGENERATE MAP PAGE BUTTON" if the theme of the store change. REGENERATE MAP PAGE |      |
|                      |                                                                                                    |      |
| ABOUT US SUPPORT/FAQ |                                                                                                    |      |
|                      |                                                                                                    |      |
|                      |                                                                                                    |      |
|                      |                                                                                                    |      |

This page will automatically be added to the current theme of your store. In case of changing the theme make sure to click on "Regenerate Map Page" so that the page automatically re-inserted into the new live theme.

You only need to add the link of the page in the navigation, footer or anywhere you want to access it from the store front.

#### Note: See Page 14 to add this page to your theme's Menu.

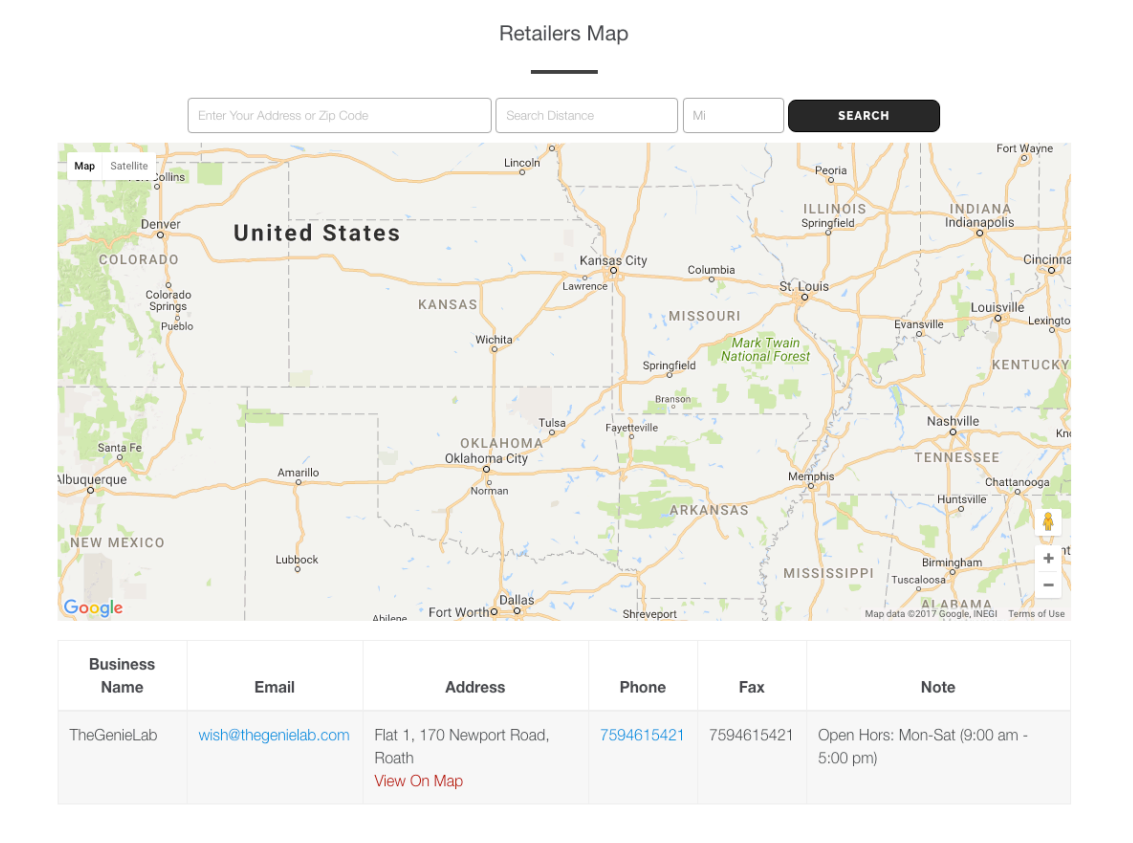

The Retailer Map will give you the ability to click on the location of the Retailer (clicking on the desired pin), and have it generate directions – Just enter your ZIP/Post code in the entry box (or address), and click on "get directions".

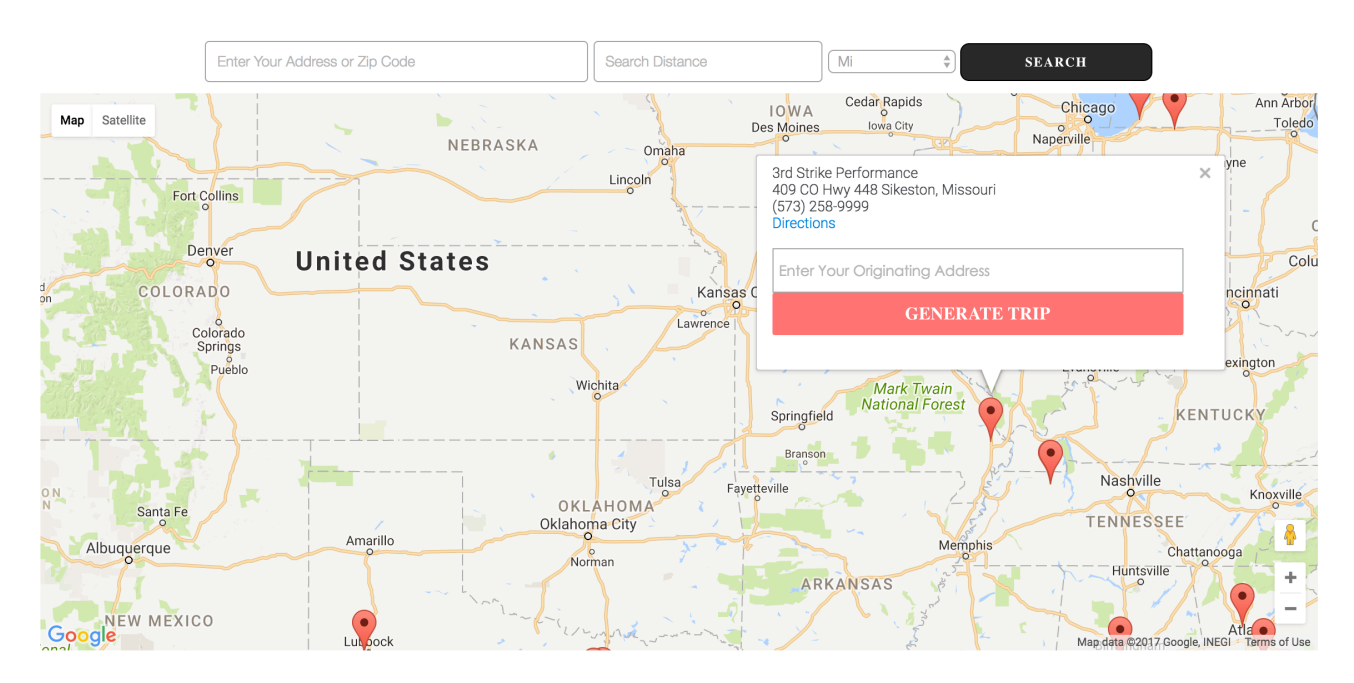

# **MODIFY EXISTING RETAILER**

Click on Edit link to update records of any retailer.

| MAP AUTHORISED RETAILERS VIEW RETAILERS BY STATUS: |                             |                           |                                                    |            |            |                                        |            |            |             |                                        |  |
|----------------------------------------------------|-----------------------------|---------------------------|----------------------------------------------------|------------|------------|----------------------------------------|------------|------------|-------------|----------------------------------------|--|
|                                                    | ACTIVE RETAILERS ON THE MAP |                           |                                                    |            |            |                                        |            |            |             |                                        |  |
|                                                    | Business<br>Name            | Email                     | Address                                            | Phone      | Fax        | Note                                   | Latitude   | Logitude   | Edit/Delete | Activate/Deactivate Retailer<br>Action |  |
|                                                    | Christian Behier            | christian@thegenielab.com | 8 Elizabeth Avenue Barry United Kingdom<br>CF629XB |            |            |                                        | 51.4217658 | -3.2746682 | Edit Delete | Activatate Retailer                    |  |
|                                                    | TheGenieLab                 | wish@thegenielab.com      | Flat 1, 170 Newport Road, Roath                    | 7594615421 | 7594615421 | Open Hors: Mon-Sat (9:00 am - 5:00 pm) | 51.4908216 | -3.1561807 | Edit Delete | Deactivate Retailer                    |  |
| Back To Retailers Listing                          |                             |                           |                                                    |            |            |                                        |            |            |             |                                        |  |
| ABC                                                | UT US SUPPOR                | T/FAQ                     |                                                    |            |            |                                        |            |            |             |                                        |  |

Fill out all the required fields of the modify retailer details form.

| Hatailers Map App    |                 |                                                 |              |
|----------------------|-----------------|-------------------------------------------------|--------------|
|                      | MODIFY RETAILEF | DETAILS                                         | HELP         |
|                      | Business N      | me * Christian Bahlar                           |              |
|                      | Email *         | christian@thegenielab.com                       |              |
|                      | Address *       | 8 Elizabeth Avenue Barry United Kingdom CF629XB |              |
|                      | Phone           |                                                 |              |
|                      | Fax             |                                                 |              |
|                      | Note (Any T     | xt)                                             |              |
|                      | (*) represents  | UPDATE RETAILER                                 |              |
|                      |                 |                                                 | Back To Main |
| ABOUT US SUPPORT/FAQ |                 |                                                 |              |

### **REMOVE EXISTING RETAILER**

Click on Delete link to remove the retailer from the system. Make sure this process is not reversible. Removing any retailer from there will not remove customer from the store. The respective retailer can then be added again with updated information.

HELP

| /10                         | W RETAILERS BY   | STATUS:                   |                                                    |            |            |                                        |            |            |             |                                       |
|-----------------------------|------------------|---------------------------|----------------------------------------------------|------------|------------|----------------------------------------|------------|------------|-------------|---------------------------------------|
| ACTIVE RETAILERS ON THE MAP |                  |                           |                                                    |            |            |                                        |            |            |             |                                       |
|                             |                  |                           |                                                    |            |            |                                        |            |            |             |                                       |
|                             | Business<br>Name | Email                     | Address                                            | Phone      | Fax        | Note                                   | Latitude   | Logitude   | Edit/Delete | Activate/Deactivate Retaile<br>Action |
|                             | Christian Behier | christian@thegenielab.com | 8 Elizabeth Avenue Barry United Kingdom<br>CF629XB |            |            |                                        | 51.4217658 | -3.2746682 | Edit Delete | Activatate Retailer                   |
|                             | TheGenieLab      | wish@thegenielab.com      | Flat 1, 170 Newport Road, Roath                    | 7594615421 | 7594615421 | Open Hors: Mon-Sat (9:00 am - 5:00 pm) | 51.4908216 | -3.1561807 | Edit        | Deactivate Retailer                   |
|                             |                  |                           |                                                    |            |            |                                        |            |            |             |                                       |

### ADD THE MAP PAGE TO STORE MENU

To add the map page to store first we need to click on "Preview Map Page" button so you can obtain the link (URL) from your browser.

| Hatailers Map App    |                                                                                                    |      |
|----------------------|----------------------------------------------------------------------------------------------------|------|
|                      | WELCOME TO RETAILERS MAP APP                                                                                                  | HELP |
|                      | LIST OF RETAILERS ON THE MAP                                                                                                  |      |
|                      | ADD A NEW RETAILER ON THE MAP                                                                                                 |      |
|                      | PREVIEW MAP PAGE Note: Please click on the 'REGENERATE MAP PAGE BUTTON' if the theme of the store change. REGENERATE MAP PAGE |      |
| ABOUT US SUPPORT/FAQ |                                                                                                    |      |
|                      |                                                                                                    |      |

The page opens up in new tab for you to see the Map.

Now, please open the **Shopify Store Admin**, expand **Sales Channel** in **Online Store** and click on **Navigation**.

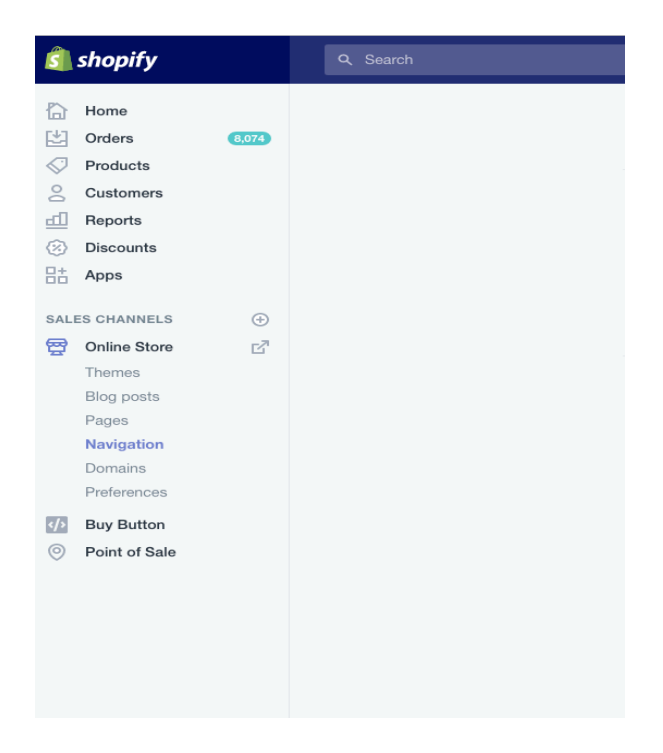

Please add a new menu item to the Menu and locate the map page in it. The menu item will be added in the menu.

- Click Add Menu Item
- Give it a Name called "Retailer Map"
- Set the Link to "Page"
- Then scroll down to select the "Dealer Locator Map"
- You can move up or down the little square blocks to place the link it its proper order in the menu.
- Then SAVE.

| Menu description       Name         Menu items       Harde izhat's this?;         main-menu       main-menu         Drag menu items to change the order that they:       #         appear in on your online store.       #         Add menu item       #         Bester Locator )       Page •         Bester Locator )       #         Drag menu items       #         Bester Locator )       #         Bester Locator Nep       #         Severment       #                                                                                                    | < Navigation Main menu                                                                                          |                                                                                                    |                                                                |                     |  |
|----------------------------------------------------------------------------------------------------|----------------------------------------------------------------------------------------------------|----------------------------------------------------------------------------------------------------|----------------------------------------------------------------|---------------------|--|
| Menuitems         Drag menuitems to change the order that they appear in on your online store.         Idd menuitem         Idd menuitem         Image: Image: Im | Menu description                                                                                                |                                                                                                    | Name<br>Main menu<br>Handle <u>(what's this?)</u><br>main-menu |                     |  |
| 100/00/00/00/00/00/00/00/00/00/00/00/00/                                                                                                    | Menu items<br>Drag menu items to change the order that they<br>appear in on your online store.<br>Add menu item | Name     Link       II     Home     Home page       II     Catalog     All product       II     Dealer Locator IV     Page | ye €<br>ts €<br>€ Select a page ↓<br>dea<br>Dealer Locator Map | ت<br>ت<br>Save menu |  |

If you need any guidance or assistance don't hesitate to reach out to us at: <a href="mailto:wish@thegenielab.com">wish@thegenielab.com</a>